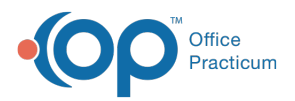

## Important Content Update Message

We are currently updating the OP Help Center content for the release of OP 20. We appreciate your patience as we continue to update all of our content. To locate the version of your software, navigate to: **Help tab > About**.

## How can I change the default phrase for a narrative exam?

Last Modified on 04/14/2020 9:51 am EDT

To change the default phrase used in a Narrative exam when the **Def** button is selected:

- 1. From the Narrative Exam, click the **Set All** button.
- 2. Click the **Set** button for an exam group. The current default phrase is displayed in red.

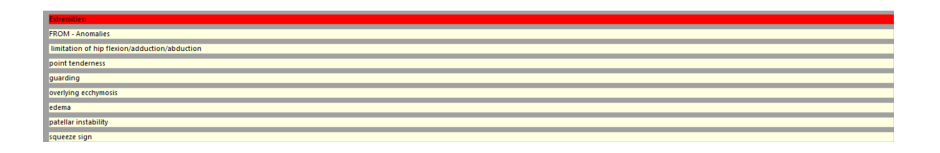

3. Click to select the phrase that is the new default, right-click and selectSet label as Default

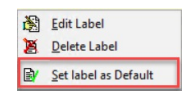

- 4. Click the **Done** button.
- 5. Repeat the above steps to change additional defaults.

**Note**: When changing the default phrase on a narrative exam you are changing the default globally for the exam group.

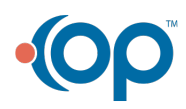